Osnovna šola Trzin

# NAVODILA ZA DELO NA DALJAVO (za učence)

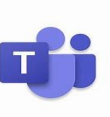

#### KAKO PRIDEM V TEAMSE?

#### **Google** $\rightarrow$ **OFFICE** 365 – spletna aplikacija Teams.

Če ni programa na računalniku, je postopek sledeč:

Klikni na <u>https://www.office.com/</u> (office 365) in se vpiši s svojim AAI računom (<u>ime.priimek@os-trzin.si</u>) + svoje geslo (GLEJ POSTOPEK).

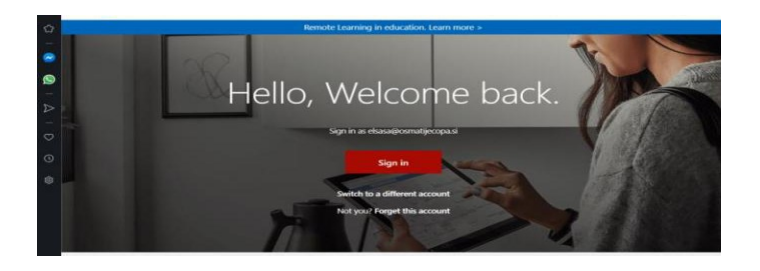

Za vpis uporabi svoj AAI račun ((<u>ime.priimek@os-trzin.si</u>) + svoje geslo).

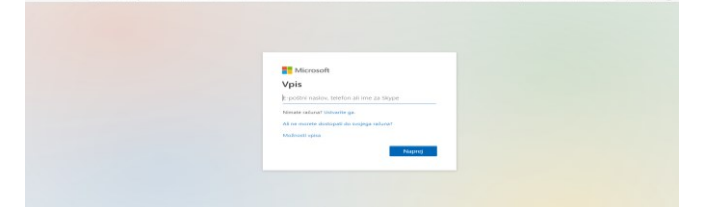

Z vpisom se ti odpre spodnje okence (SLEDI NAVODILOM)

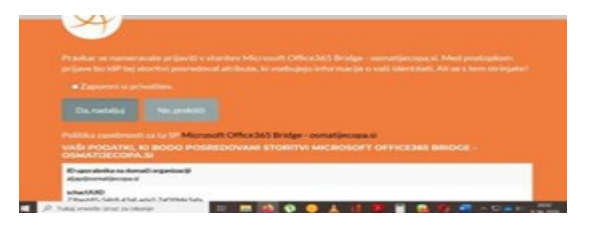

MED IKONAMI POIŠČI PROGRAM TEAMS:

Teamse najdeš med (več aplikacij).

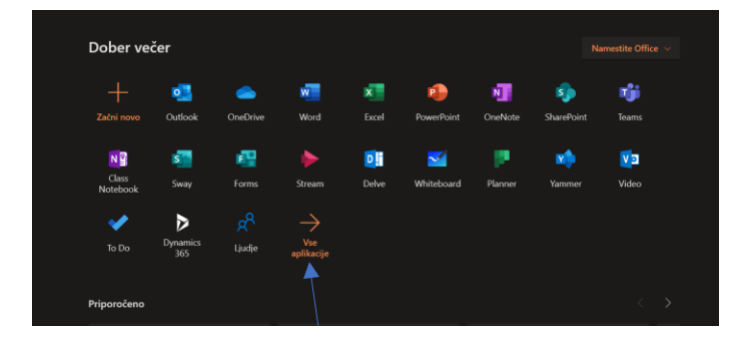

## NASTAVITEV JEZIKA

V odprtem oknu Teamsov imaš v desnem zgornjem kotu krogec, v katerem so začetni črki tvojega imena ali tvoja slika.

Za spremembo jezika:

- 1. Klikni na krogec in poišči NASTAVITVE (SETTINGS).
- 2. Pod (JEZIK) poišči SLOVENŠČINA (samo se ti resetira na slovenski jezik pomeni, da se ugasne in še enkrat naloži).

#### **UPORABA KLEPETA**

Klepet uporabljamo za zasebne pogovore z eno osebo ali manjšo skupino.

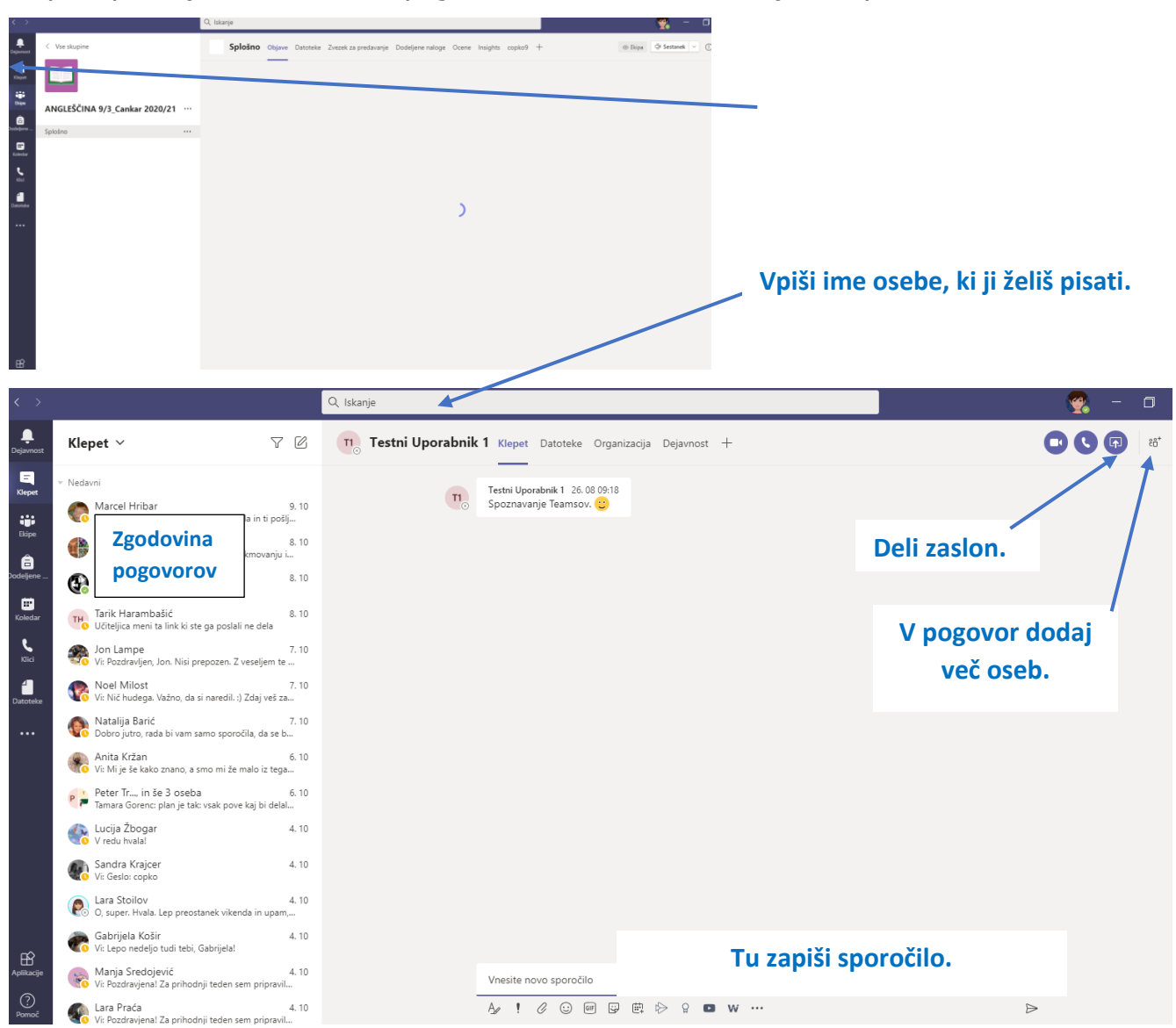

Besedilo sporočila lahko oblikuješ s pomočjo oblikovalske vrstice.

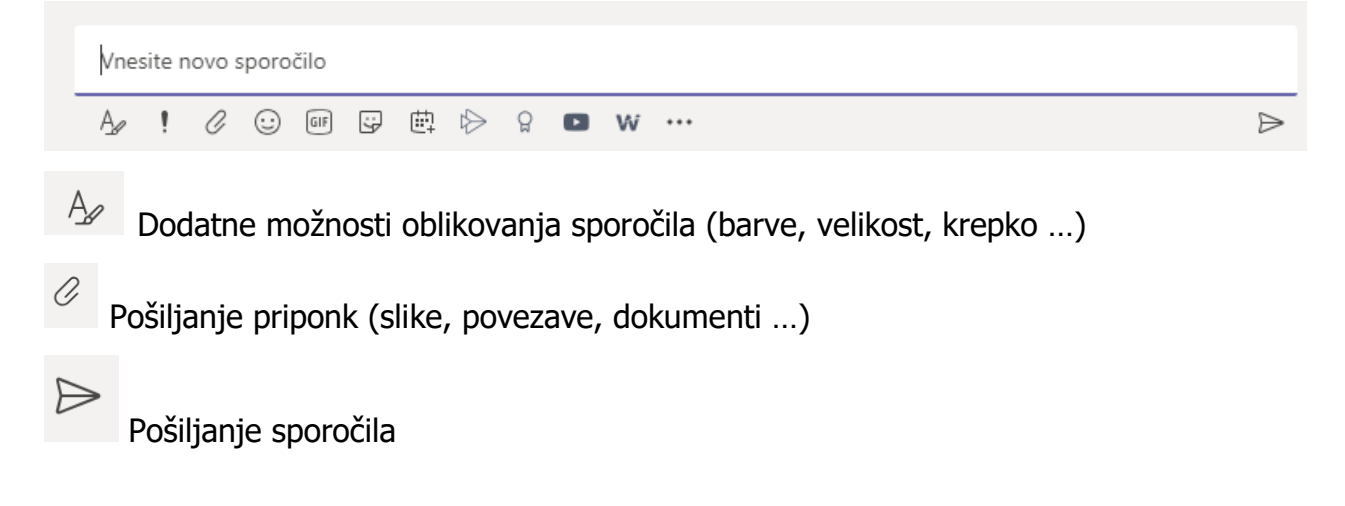

### PRAVILA VEDENJA V KLEPETU (kanal SPLOŠNO)

- 1. Kanal Splošno je namenjen sporočilom, ki so namenjena VSEM članom ekipe, torej sošolcem in učitelju. Namenjen je šolskim pogovorom.
- 2. Za pogovor s posameznim učencem ali učiteljem uporabljaj KLEPET.
- 3. V kanal ne lepimo fotografij, Gifov in povezav, če niso povezani s šolskim delom.

### PRAVILA PISNE KOMUNIKACIJE Z UČITELJEM (IN SOŠOLCI)

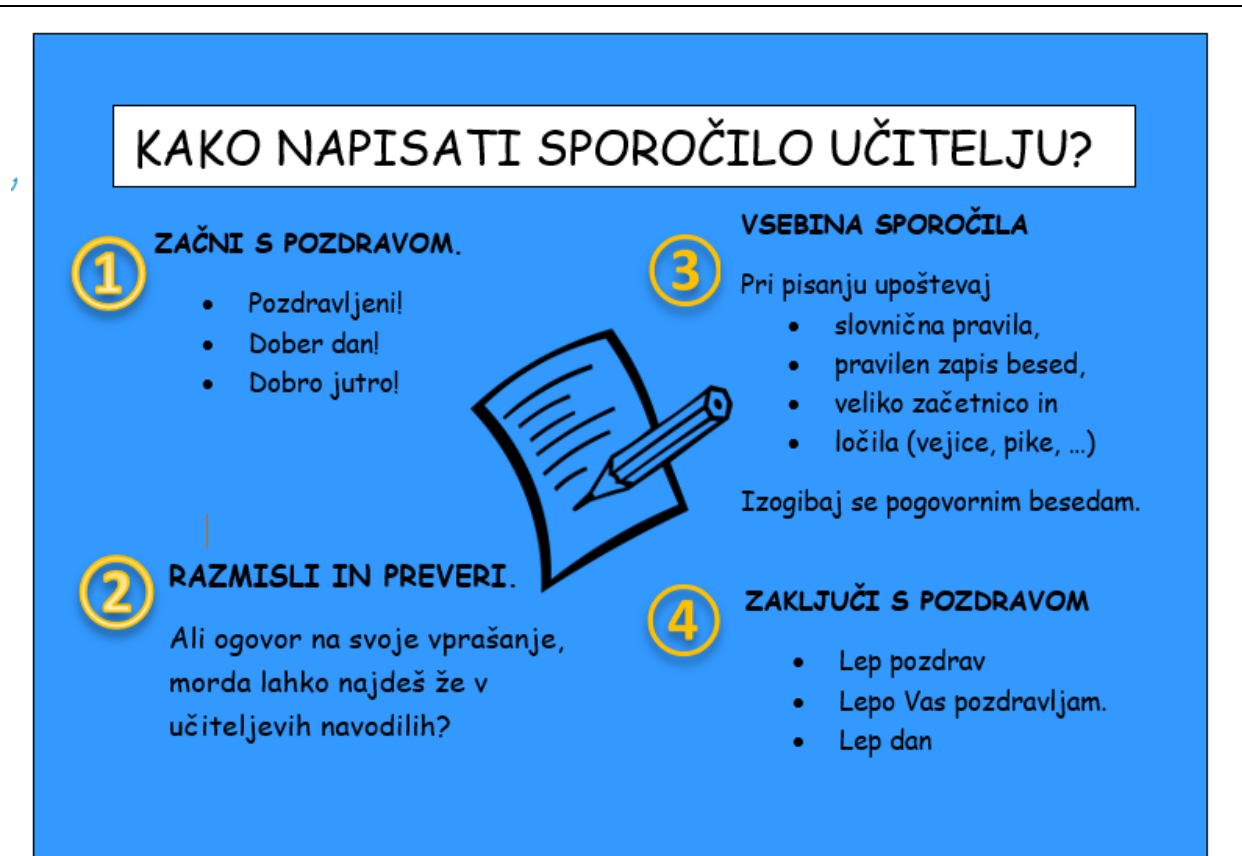

## Kako oddaš naloge, ki ti jih je dal učitelj, in mu jih moraš oddati?

Naloge oddajaš v zvezek predmeta pri katerem moraš oddati nalogo. Odpreš svoj zvezek, kjer imaš odsek domača naloga. Odseku dodaš novo stran, jo poimenuješ in s pomočjo ukazov dodaš zahtevano.

|                           | Ukazi za doda         | janje fotog | grafij, zvok | ka                    |                     |
|---------------------------|-----------------------|-------------|--------------|-----------------------|---------------------|
| Datoteka Osnovno          | Vstavljanje 🖌 Risanje | Ogled       | Pomoč        | Zvezek za pred        | avanja              |
| 🌐 Tabela 🗸 🖉 Datote       | ka 🗸 🔣 Slika 🗸 🧟      | o Povezava  | Zvok         | Ω Simbol √            | ∕ <del>+ -</del> Ma |
| 📃 Urejan                  | je besedil            | Q           | Nalog        | a 19.10.              |                     |
| > _Knjižnica vsebine      | Naloga, 19. 10.       |             |              | •                     |                     |
| > _Prostor za sodelovanje |                       |             |              |                       |                     |
| >                         |                       |             |              | Preimenova<br>strani. | nje                 |
| × ·                       | - Odsek v tvoje       | em zvezku.  |              |                       |                     |
| Domača naloga 🖌           |                       |             |              |                       |                     |
| >                         |                       |             |              |                       |                     |
| •                         |                       |             |              |                       |                     |
|                           |                       | Dodajan     | je           |                       |                     |
| fice.com                  | + Stran 🥌             | strani.     |              |                       |                     |

## Kako se pridružiti VIDEO KONFERENCI?

1. Odpri koledar. Videl boš VSE načrtovane konference.

| $\langle \rangle$ |       |                                               | Q, Iskanje                                       |                                                                                                    |                                                                             | - 🖓 - 🗇                                                             |         |
|-------------------|-------|-----------------------------------------------|--------------------------------------------------|----------------------------------------------------------------------------------------------------|-----------------------------------------------------------------------------|---------------------------------------------------------------------|---------|
| ejavnost          | E     | Koledar                                       |                                                  |                                                                                                    | Ģ                                                                           | Sestanek zdaj + Novo srečanje                                       |         |
|                   | ٤     | Danes $\langle$ $\rangle$ Oktober 2020 $\vee$ |                                                  |                                                                                                    |                                                                             | 🗒 Delovni teden 🛇                                                   |         |
|                   |       | 05<br>Ponedeljek                              | 06<br>Torek                                      | 07<br><sub>Sreda</sub>                                                                                           | 08<br>Četrtek                                                               | 09<br>Detak                                                         | KOLEDAR |
| deljene           | 8.00  |                                               |                                                  | TJA 8/3 (vsi učenci tretje skupine)<br>Barbara Cankar                                                            |                                                                             | BIOLOGUA 8. a - POUK V ŽIVO<br>Anita Kržan                          |         |
| Koledar           | 9.00  |                                               | Videosrečanje le za vajo - tehniški dan Tea St 🗐 | Z. šolska ura TJA Bab/2. Ura (slovenščina: skupina (vsi SLOVENŠČINE Anja Benec III) Barbara III Tjaša Gsein IIII |                                                                             | BIOLOGUA 8. b - Videosrečanje petek,<br>POUK V ŽIVO Anita Kržan     |         |
| KTici<br>Latoteke | 10.00 |                                               | Videosrečanje le za vajo - tehniški dan Tea Si 🖽 | 3. šolska ura (slovenščina); Anja Benedik<br>Anja Benedik                                                        | C <del>anceled: Dopolniini pouk iz matematike za 6.</del><br>Tea Sušnik 🗄 Ø | Marija Erlah                                                        |         |
|                   | 11.00 |                                               |                                                  | Videosrečanje - GEO, Videosrečanje FIZ<br>7. 10. 2020 Andreja Šušteršić 🗐                                        |                                                                             | Videokonferenca za 8. r GUM                                         |         |
|                   | 12.00 |                                               |                                                  | Videosrečanje FiZ 8.8 sreda 7. 10.<br>Andreja Šušteršić                                                          |                                                                             | Alja Pešak<br>Videosrečanje petek, 9. 10. 2020<br>Andreja Šušteršić |         |
|                   | 13.00 |                                               |                                                  | Nemščina, 8. razred,<br>sreda, 7.10.2020<br>Andreja Šušteršić                                                    |                                                                             |                                                                     |         |
|                   | 14.00 |                                               |                                                  |                                                                                                    |                                                                             |                                                                     |         |
| FR?               |       |                                               |                                                  |                                                                                                    |                                                                             |                                                                     |         |

2. V koledarju poišči svojo konferenco in klikni nanjo.

| 😇 Koledar             |                                                |                                                                            | ପ୍ରିୟ Sestanek zdaj 🔶 🕂 Novo sreč   |
|-----------------------|------------------------------------------------|----------------------------------------------------------------------------|-------------------------------------|
| 📳 Danes < > Oktober 2 | 2020 ~                                         |                                                                            |                                     |
| 05                    | 06                                             | 07                                                                         | Moj koledar                         |
| 8.00                  | Torek                                          | Sreda                                                                      | TJA 8/3 (vsi učenci tretje skupine) |
|                       |                                                | TJA 8/3 (vsi učenci tretje skupine)<br>Barbara Cankar                      | 7. okt. 2020 08:20 - 09:05          |
| 9.00                  | Videosrečanje le za vajo - tehniški dan Tea St | 2. šolska ura ŠTJA 8ab/2. Ura                                              |                                     |
| 10.00                 |                                                | Anja Benec 🗐 Barbara 📳 Tjaša Gseln 🗐                                       | Pridruži se Odgovorite, prosim ∨    |
|                       | Videosrecanje le za vajo - tehniski dan Tea Si | 3. šolska ura (slovenščina); Anja Benedik                                  | T                                   |
| 11.00                 |                                                | anja benesik                                                               | ANGLEŠČINA 8/2,3 _ Cankar 2020/21 > |
|                       |                                                | Videosrečanje - GEO,<br>7. 10. 2020 Videosrečanje FIZ<br>Andreja Šušteršić | Splošno                             |
| 12.00                 |                                                | Peter Tratnik III                                                          | 🔄 Klepet z udeleženci               |
|                       |                                                | Andreja Šušteršič                                                          |                                     |
| 13.00                 |                                                | Nemščina, 8. razred,<br>sreda, 7.10.2020 Andreja Šušteršič 🗐               | e Barbara Cankar                    |
|                       |                                                | Maja Zakotnik                                                              | Organizator                         |
| 14.00                 |                                                | 8                                                                          |                                     |
|                       |                                                |                                                                            |                                     |
|                       |                                                |                                                                            | PRIDRUŽI SF                         |

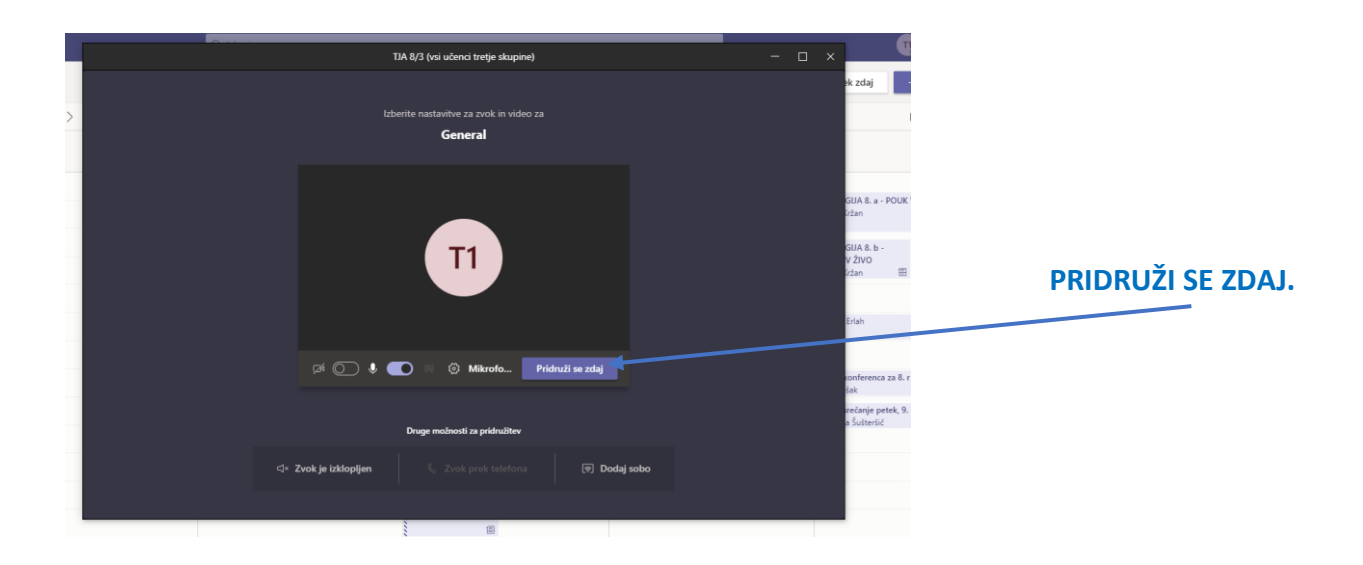

Uredi svoje nastavitve: npr. utišaj mikrofon, prižgi kamero.

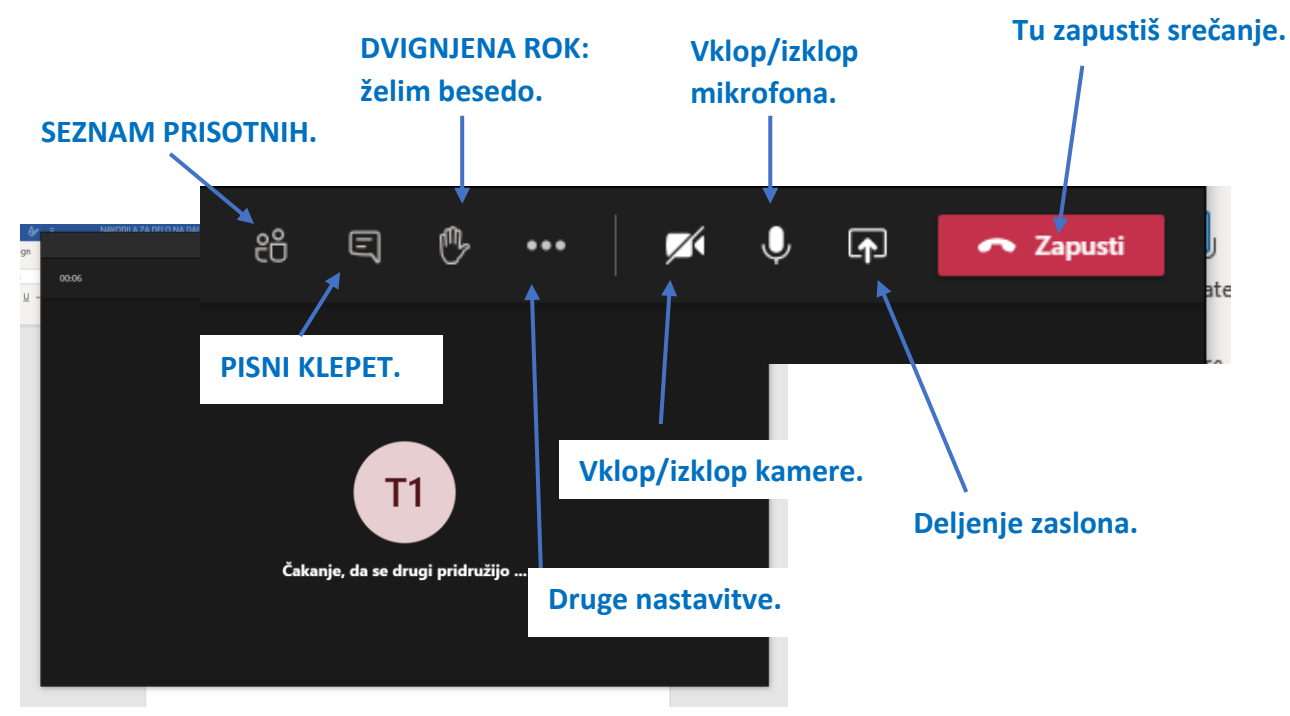

# KAKO DELIM EKRAN Z UČITELJEM IN SOŠOLCI (npr. pokažem svoje delo)

1. Na svojem računalniku najprej odpri, kar želiš deliti s sošolci in učiteljem.

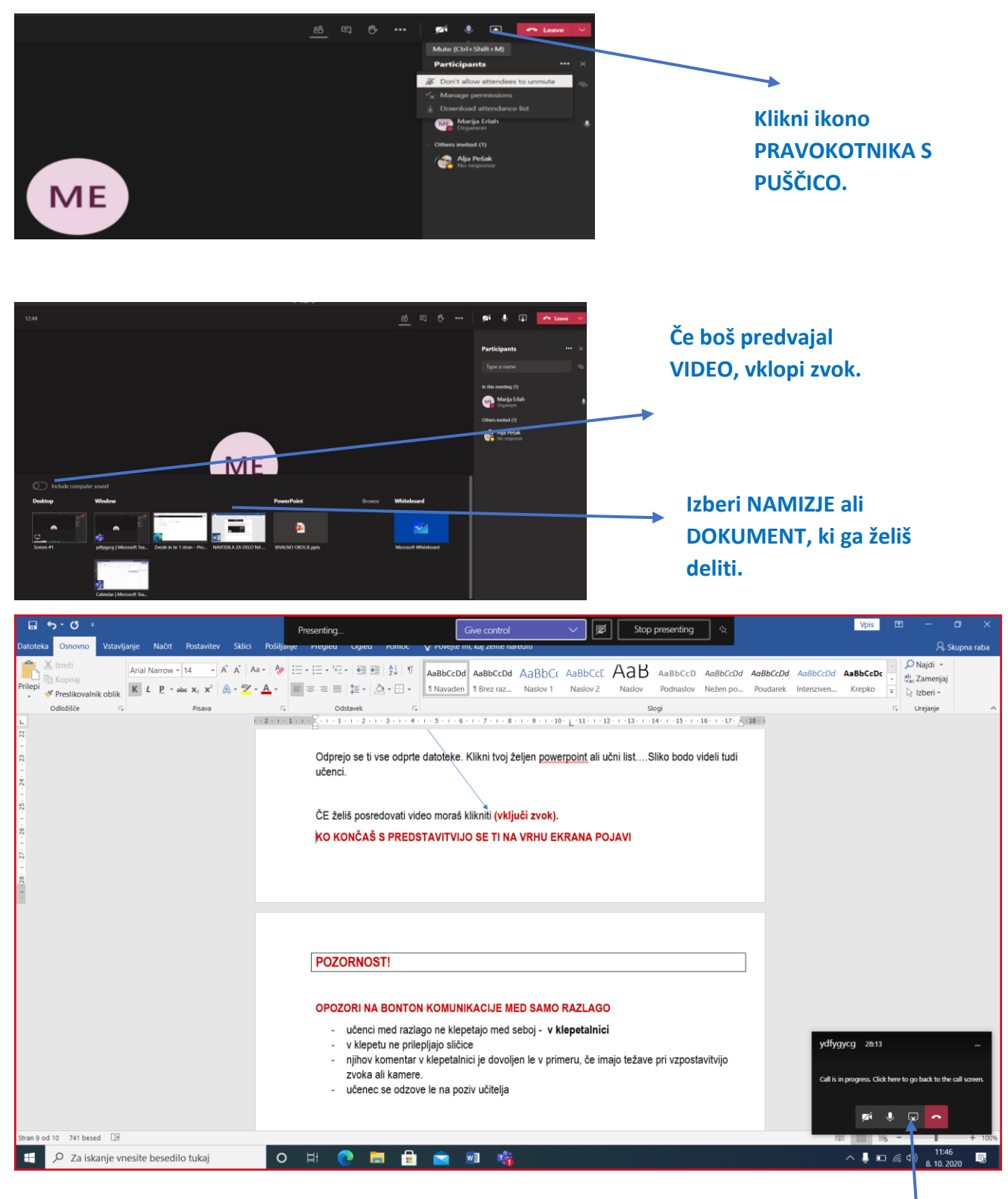

Deljenje končaš s ponovnim klikom na ikono PRAVOKOTNIKA S PUŠČICO.

## PRAVILA VIDEO SREČANJ oz. KONFERENC

- 1. Med srečanjem slediš učiteljevim navodilom.
- 2. Klepet uporabljaš le po učiteljevih navodilih in ne za klepetanje med razlago ali lepljenje sličic in Gif-ov.
- 3. Če želiš besedo, dvigni roko.
- 4. Ko te učitelj pokliče, vklopi mikrofon in odgovori na vprašanje.
- 5. Med učiteljevo razlago je tvoj mikrofon izklopljen.